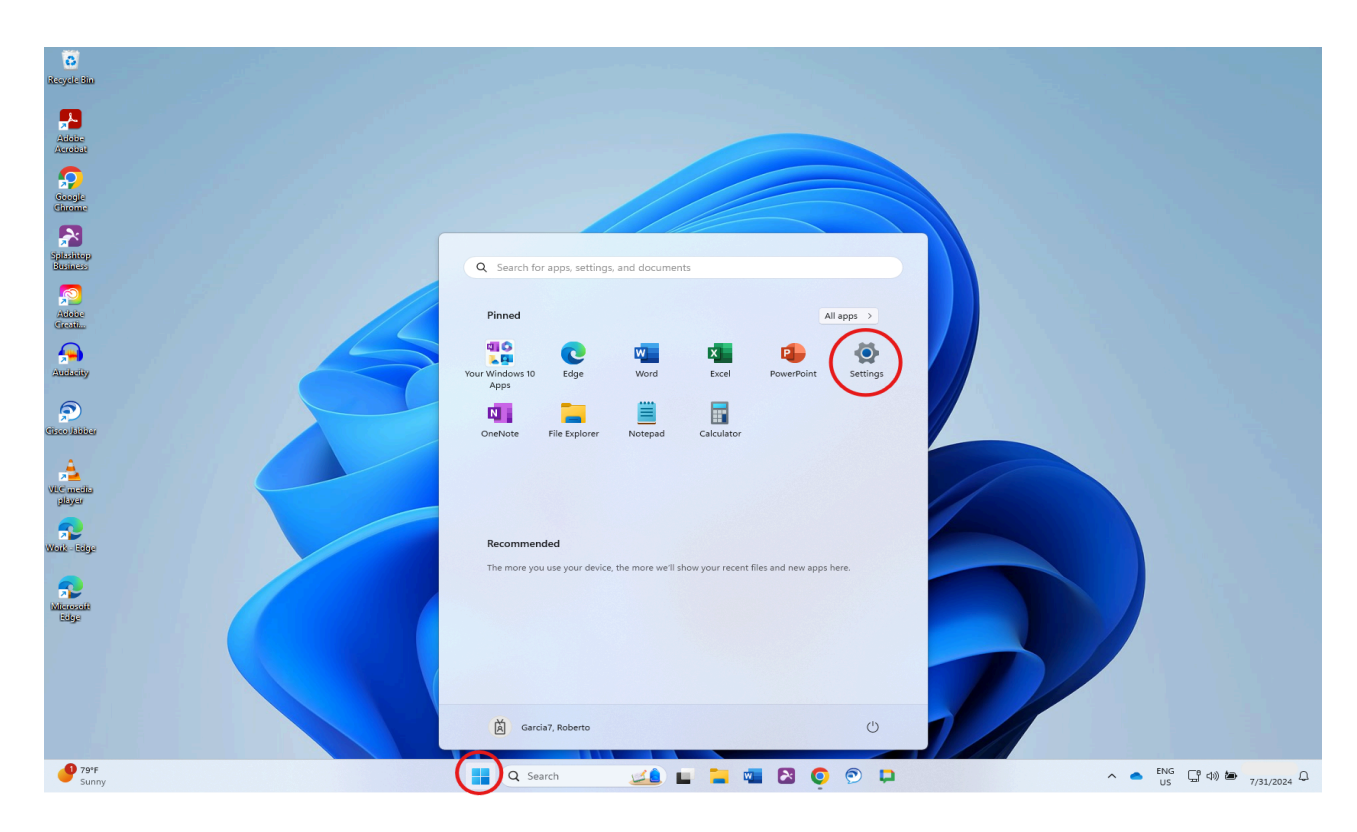

From the Start menu (Windows Logo), select "Settings".

In Windows Settings, select "System" and then select "Sound"

| Cestings                                                                                             | System                                                                                                    |                                              | - a ×              |
|----------------------------------------------------------------------------------------------------|----------------------------------------------------------------------------------------------------|----------------------------------------------|--------------------|
| Find a setting Q                                                                                     | V3WN9YZ2<br>Latitude 3301<br>Rename                                                                           | Windows Update     Last checked: 2 hours ago |                    |
| <ul> <li>Bluetooth &amp; devices</li> <li>Network &amp; internet</li> <li>Personalization</li> </ul> | Display<br>Monitors, bright light, display profile                                                            | >                                            |                    |
| Apps Accounts Time & language                                                                        | Volume levels, output, input, sound devices     Notifications     Alerts from apps and system, do not disturb | >                                            |                    |
| Gaming     Accessibility     Privace & security                                                      | Focus     Reduce distractions      Power & battery     Some battery                                           | >                                            |                    |
| <ul> <li>Windows Update</li> </ul>                                                                   | Storage space, drives, configuration rules                                                                    | >                                            |                    |
|                                                                                                    | Rearby sharing<br>Discoverability, received files location                                                    | >                                            |                    |
|                                                                                                    | Multitasking     Snap windows, desktops, task switching                                                       | >                                            |                    |
|                                                                                                    | For developers<br>These settings are intended for development use only                                        | >                                            |                    |
|                                                                                                    | Activation     Activation state, subscriptions, product key                                                   | >                                            |                    |
| 9 78°F                                                                                               | jg Troubleshoot Q Search ∠▲ □ > □ > □ > □ > □ > □ → ○                                                         | > ENG                                        | 다 40 🗁 7/81/0024 다 |

In Sound settings, select the input device you want to use. In the example below, we'll select "Microphone (Realtek (R) Audio)". You can immediately test this device by speaking into your microphone, and watching the input bar move as it receives sound from your voice.

| Input |                                                                                 |               |
|-------|---------------------------------------------------------------------------------|---------------|
| Ŷ     | Choose a device for speaking or recording<br>Apps might have their own settings | Microphone 🔨  |
|       | Input terminal<br>Mic-j5 WebCam JVCU100                                         | >             |
|       | Microphone<br>Realtek(R) Audio                                                  | >             |
|       | Pair a new input device                                                         | Add device    |
| Volur | me                                                                              | Q 59 <b>—</b> |

If the input bar shows "No input devices found", scroll down and select "All sound devices" under the Advanced section.

| Input                                                                           |                                        |
|---------------------------------------------------------------------------------|----------------------------------------|
| Choose a device for speaking or recording<br>Apps might have their own settings | No input devices found $~~ \checkmark$ |
| Volume                                                                          | Q 0 •                                  |
| Advanced                                                                        |                                        |
| Troubleshoot common sound problems                                              | Output devices Input devices           |
| All sound devices<br>Turn devices on/off, troubleshoot, other options           | >                                      |
|                                                                                 | >                                      |
| More sound settings                                                             | Ø                                      |
|                                                                                 |                                        |

Select the desired device "Microphone". Click on "Allow" under the General audio section. This will allow the microphone to be enabled on your device.

|                                                   | Microphone<br>Realtek(R) Audio<br>Rename                                                                            | Provider Realtek<br>Driver date 8/24/2021<br>Driver version 6.0.9228.1<br>Check for driver updates |
|---------------------------------------------------|----------------------------------------------------------------------------------------------------|----------------------------------------------------------------------------------------------------|
| ieneral                                           |                                                                                                    |                                                                                                    |
| Audio<br>Allow apps and                           | Windows to use this device for audio                                                                                | Allow                                                                                              |
| nput settings                                     |                                                                                                    |                                                                                                    |
| Format                                            |                                                                                                    | 2 channels, 16 bit, 48000 Hz (DVD Quality) $$                                                      |
|                                                   |                                                                                                    |                                                                                                    |
| Input volume                                      | 2                                                                                                    | Q 59                                                                                               |
| Input volume<br>Test your mic<br>Select Start tes | r <b>ophone</b><br>t and talk or play audio at your normal volume for at least a few seconds, then select Stop test | 59     Start test                                                                                  |

Test microphone input again by speaking into your microphone, and watching the input bar move as it receives sound from your voice. If your microphone is still not being detected it may be muted.